## Firma digitale con U-Sign: istruzioni rapide

## Accesso ad U-Sign

L'applicazione web **U-Sign** è accessibile al seguente indirizzo:

## https://uniurb.webfirma.cineca.it

oppure attraverso il portale UniUrb.it, dal percorso UTILITÀ > FIRMA DIGITALE REMOTA:

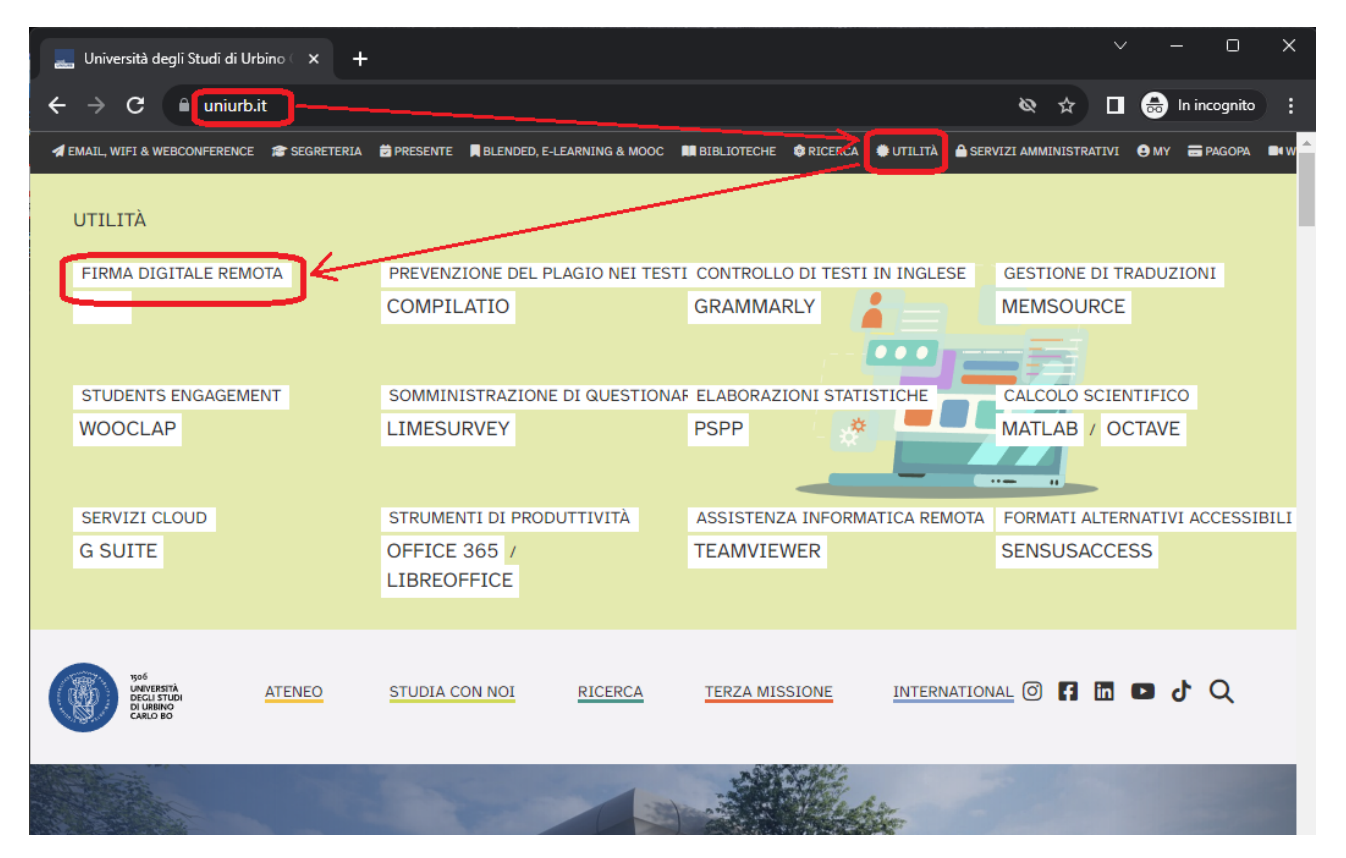

Se non si è già autenticati, il sistema richiederà l'inserimento delle credenziali istituzionali di Ateneo.

## Firma digitale di documenti con U-Sign

Partendo dalla pagina principale *Firma*, seguire i passi elencati sotto:

Premere il bottone **Nuova Firma**:

| 🕤 Home   U-Sign 🛛 🗙 🕂                                                 |                                 |                 |                |                 | ~         |        | 0         | > |
|-----------------------------------------------------------------------|---------------------------------|-----------------|----------------|-----------------|-----------|--------|-----------|---|
| $oldsymbol{\epsilon} 	o \mathbf{C}$ $ightarrow$ uniurb.webfirma.cinec | ca.it/my-web-firma/index#/proce | esses/          |                |                 | ☆ □       | 🔒 In   | incognito |   |
| UNIVERSITÀ DI URBINO CARLO BO<br>1506                                 | Attivi Succe                    | sso Falliti     | Rifiutati      | Archiviati      | Pinco Pal | lino 🗸 | •         |   |
| Firma digitale                                                        |                                 |                 |                |                 |           |        |           |   |
| Nuova firma Firma selezional                                          | ti                              | Inserisci almer | no 3 caratteri | i per ricercare |           |        | ٩         |   |
| Attività di firma                                                     |                                 |                 |                |                 |           |        |           |   |
| © CINECA <b>()</b> Documentazione                                     | Supporto  Per Sviluppator       | ri              |                |                 |           | Rele   | ease 1.21 |   |

• Nella nuova schermata, in basso, premere *Carica file da firmare* – gli altri campi sono opzionali:

| università di urbii<br>1506           | NO CARLO BO                  | 希 Firma               | Attivi          | Successo                 | Falliti                      | Rifiutati              | Archiviati      | Pinco Palli                | no 🗕 📘  |   |
|---------------------------------------|------------------------------|-----------------------|-----------------|--------------------------|------------------------------|------------------------|-----------------|----------------------------|---------|---|
| <sup>-</sup> irma dig                 | itale ← to                   | orna all'ele          | enco            |                          |                              |                        |                 |                            |         |   |
|                                       | Nome                         | campo                 | opzionale       |                          |                              |                        |                 |                            |         | ] |
|                                       | Note                         | campo                 | opzionale       |                          |                              |                        |                 |                            |         |   |
|                                       | Note allegate<br>Carica nota | File di a<br>firmati. | accompag        | jnamento al              | processo (                   | di firma con           | finalità inform | native. Tali file NON sara | nno     |   |
|                                       |                              |                       |                 |                          | ٨                            | lessun file s          | elezionato.     |                            |         |   |
| File da firmare                       |                              |                       | Esit<br>validaz | o Çar<br>ione            | nbia Tipo<br>Firma           | I                      | Firma 🕜         | Dimensione                 | Azioni  |   |
|                                       |                              |                       | Carica          | Nessun<br>a almeno 1 fil | ile selezion<br>le per proce | ato.<br>dere alla firr | na              |                            |         |   |
| La <u>dimensione</u><br>è <u>50MB</u> | max. consentita              | per ogni file         |                 |                          | Caric                        | a file da firm         | are Salva       | Firma i documenti          | Elimina |   |

- Selezionare quindi sul proprio PC il file da firmare, ad esempio un file PDF.
- Scegliere il tipo di firma: il predefinito per i pdf è PAdES per PDF, ma si CONSIGLIA fortemente di scegliere PAdES Grafico per PDF, per poter posizionare una firma VISIBILE a chi apre il documento con Acrobat Reader o con un altro lettore di documenti.
- Premere poi il bottone *Firma documenti* è possibile, infatti, caricarne più di uno e firmarli tutti assieme:

| -ile da firmare                                       | Esito<br>validazione | Cambia<br>Tipo Firma | Firma 💡                                                                                                    | Dimensione       | Azioni   |
|-------------------------------------------------------|----------------------|----------------------|----------------------------------------------------------------------------------------------------|------------------|----------|
| A Nota prot. 33533 del 29 settembre 2                 | ✓ VALIDO             | ~                    | PAdES <u>Grafico</u> per Pl<br>CAdES per tutti i files<br><del>PAdES per PDF</del><br>PAdES Grafico per PDF | 328.80 KB        | <b>a</b> |
| La dimensione max. consentita per ogni file<br>è 50MB |                      | Carica f             | ile da firmare Salva F                                                                                      | irma i documenti | Elimina  |

- Se si è scelto il *PAdES Grafico per PDF*, nella schermata successiva fare click sul riquadro *Sign Area* per posizionare la firma.
- Nella finestrella *pop-up* che si apre, selezionare la **pagina** dal menu in alto a sinistra (di norma è preselezionata l'ultima pagina del documento) e **posizionare la firma** (rettangolo vuoto di colore viola/glicine) con il mouse nella posizione desiderata.
- Una volta posizionata la firma, premere *Conferma* nella finestrella pop-up:

| S Process   U-Sign × +                                                                                                | Signature PlaceHolder - Google Chrome - C X                                                                                                    |
|----------------------------------------------------------------------------------------------------|----------------------------------------------------------------------------------------------------|
| ← → C 🗎 uniurb.webfirma.cineca.it/my-web-firma/index#/process/161002                                                  | uniurb.webfirma.cineca.it/my-web-firma/sdk/req_signaturePlaceHolder.html                                                                                                    |
| UNIVERSITÀ DI URBINO CARLO BO #FIrma Attivi Successo Falliti Rifiutati Archiviati<br>1506                             | Regista     Lin     Mazza FI     Atezza Firma     Image: Confermance       1     30     Sign Area     Confermance       2     it     Web, delle domande di riconoscimento d     3. confermance                                                                                                    |
| Firma digitale                                                                                                    | ienatica, in via esclusiva, della domanda di neonosomento del servizio<br>coltura è stata illuctata con Circolare n. 12 del 25/01/2013 - è già attiva<br>stone Pubblica, a decorrere dal 4 aprile 2013.                                                                                                    |
| Processo: 161002 Riepilogo                                                                                            | Si rade pete de ell'ottica di miglioramento dei servizi telematici offerti dall'istituto ai<br>tata dell'applicativo Internet gi ai nu so per gli<br>"ubblica (CPDEL, CPS, CPI, CPUG e CTPS), per<br>e l'Accretto del servizi to del servizi to del servizi telematici.                                                                                                    |
| Note allegate                                                                                                    | (predefinita: ultima pagina del<br>documenta)<br>documenta)<br>documenta)                                                                                                    |
| File da firmare Validazione Firma Marca Temporale                                                                     | -<br>-<br>Per noter ancedere al ceruizio il cichiedente deve essere in possesso del PIN "dispositivo" di                                                                                                    |
| Nota prot. 33533 del 29 settembre 2     GRAPHIC false     GRAPHIC false     Sign Area                                 | Nel menù delle funzioni della pagina iniziale, è disponibile un manuale consultabile on line o<br>scancabile direttamente dal sto.                                                                                                    |
| Modifica Procedi Elimina Attività iniziata il 15 September 2023 08:37:13 - Ultima modifica 15 September 2023 08:43:51 | La compilazione della richiesta telematica prevede l'inserimento di:     Codice fiscale del richiedente (dati anagrafici e indirizzo di residenza saranno prelevati dagli archivi dell'Istitudo;     Recapiti telefonici e e-mail;     Tipo di servizo souto (militare, civile, richiamo alle armi);     Arma di appartenenza e ruolo svolto;     Det obinzio e fine servizio;     appartenenza);     toto militare di appartenenza (centro documentale o direzione marittima di     appartenenza);     recedutenza el sia ono di età;     Fondo pensionistico nel quale si chiede l'accredito;     Eventuali note; |
| CINECA 🚯 Documentazione 👒 Supporto 🛷 Per Sviluppatori                                                                 | <ul> <li>La domando sará regolarmente trasmessa al momento della conferma finale (indicata dalla funcione salva).</li> <li>Dogo l'invio, il inchiedente potrà immediatamente stampare la ricevuta di presentazione dell'istanza protocollata.</li> <li>Informativa all'itanza</li> <li>spostare il rettangolo viola 2 del 25/1/2013 per quanto ento del servizio militare da per posizionare la firma</li> </ul>                                                                                                    |

• Nella finestra principale, premere il bottone Procedi:

| Firma digitale ← torna all'elenco     |                      |         |                 |            |
|---------------------------------------|----------------------|---------|-----------------|------------|
| Processo: 161002 Riepilogo            |                      |         |                 | ۵          |
| Note allegate                         |                      |         |                 |            |
| File da firmare                       | Esito<br>validazione | Firma   | Marca Temporale | Dimensione |
| A Nota prot. 33533 del 29 settembre 2 | ✓ VALIDO             | GRAPHIC | false           | 328.80 KB  |
| Modifica Procedi Elimina              |                      |         |                 |            |

- Nelle apposite aree di testo della nuova schermata, **digitare** il proprio **PIN** (codice numerico di **8** cifre) e l'**OTP** che dovrebbe essere arrivato sul proprio telefono **via SMS**.
- Dopo avere inserito i due codici, premere *Firma*:

| Processo: 16100 | 2 Richiesta codice OTP |  |  |
|-----------------|------------------------|--|--|
| cineca infocert |                        |  |  |
| PIN             |                        |  |  |
| ••••••          |                        |  |  |
| Codice OTP      |                        |  |  |
|                 |                        |  |  |

 Aprire e/o scaricare sul proprio PC il documento firmato facendo click sul titolo stesso del documento – è possibile scaricare anche più documenti premendo Scarica tutti i file:

| Processo: 161002 Terminato                                 |                          |                      |         |                 | ۵          |
|------------------------------------------------------------|--------------------------|----------------------|---------|-----------------|------------|
| vote allegate                                              |                          |                      |         |                 |            |
| File da firmare                                            | Esito firma              | Esito<br>validazione | Firma   | Marca Temporale | Dimensione |
| 🖄 Nota prot. 33533 del 29 settembre 2                      | Firmato                  | ✓ VALIDO             | GRAPHIC | false           | 438.33 KB  |
| 🗈 Scarica tutti i file .zip 🛛 🕹 Scarica tutti i file 🛛 🖻 🕻 | condividi i file firmati | ) Inoltra Processo   | Elimina |                 |            |

**ATTENZIONE**: si consiglia sempre di SCARICARE e salvare i file firmati, perché *U-Sign* NON è un archivio e mantiene i file prodotti per un massimo di 30 giorni.